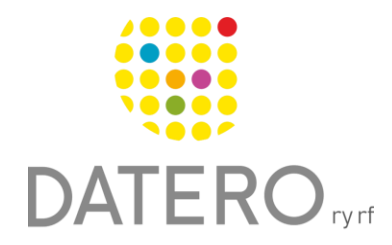

Älykkäitä välineitä – parempia tuloksia

# Ajanhallinta – Microsoft To Do: Lists & Tasks

Ohjeissa käytetty Samsung Galaxy A32 5G puhelinta, Android ohjelmistoversiota 13.0. Ohjeet on päivitetty syksyllä 2024.

### Microsoft To Do -sovelluksen käyttöönotto

Microsoft-tili tarvitaan To Do -sovelluksen käyttämiseen.

- Asenna Microsoft To Do:
  - To Do ei yleensä ole valmiiksi asennettuna puhelimessa.
  - Asenna "Microsoft To Do: Lists & Tasks" Google Play -kaupasta.
- Sovelluksen löytäminen ja kirjautuminen:
  - Kun sovellus on asennettu, sen pitäisi näkyä puhelimen sovellusluettelossa.
  - Voit myös hakea sen sovellusluettelon hakukentästä kirjoittamalla To Do.
  - Avaa sovellus ja kirjaudu sisään Microsoft-tililläsi.

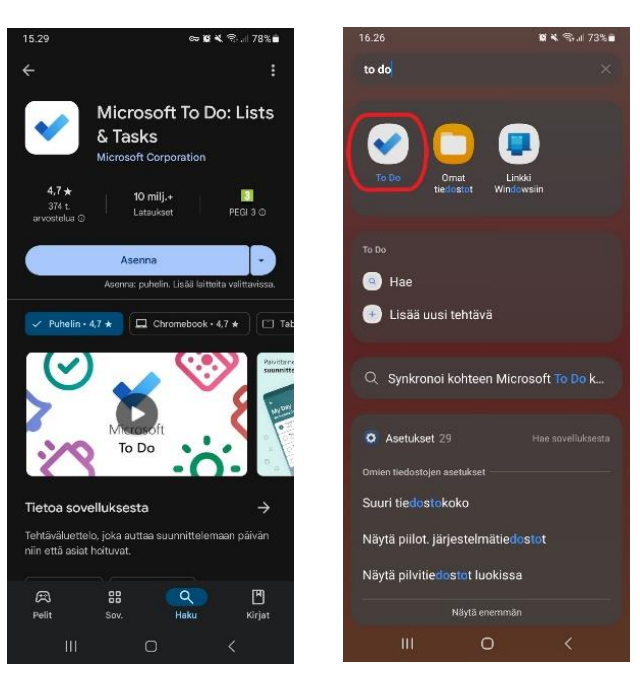

# Tehtävän luominen Microsoft To Do -sovelluksessa

Kun avaat Microsoft To Do -sovelluksen, päänäkymässä näkyvät valmiiksi luodut älykkäät luettelot, joihin pääset klikkaamalla niitä.

- Valitse luettelo:
  - Klikkaa sitä luetteloa, johon haluat lisätä uuden tehtävän.

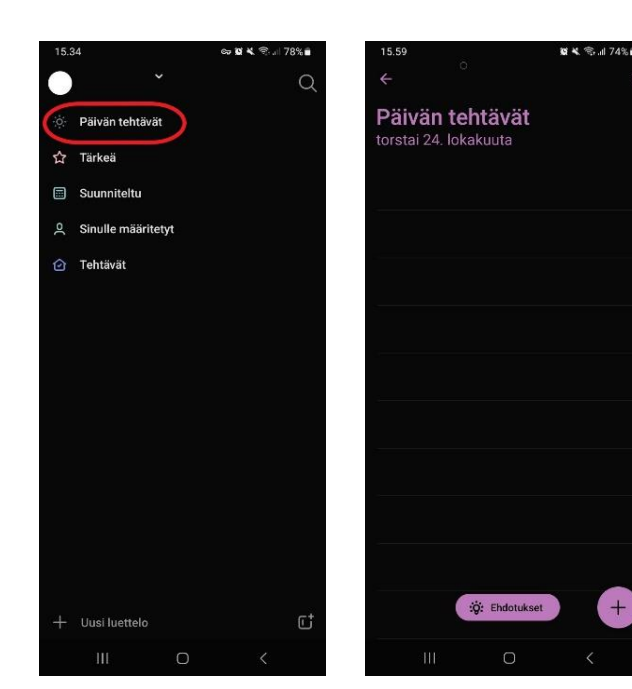

- Uuden tehtävän luominen:
  - Paina luettelon oikeassa alakulmassa olevaa plussamerkkiä.
  - Kirjoita tehtävän tiedot ja paina alhaalla olevaa Valmisnäppäintä tai oikealla olevaa nuoli- näppäintä luodaksesi tehtävän.
- Tehtävää luodessa voit:
  - $\circ$  Antaa tehtävälle nimen.
  - Kirjata määräpäivän.
  - Asettaa ilmoituksen.

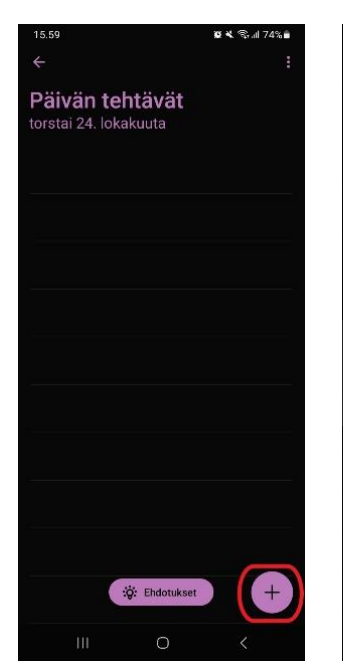

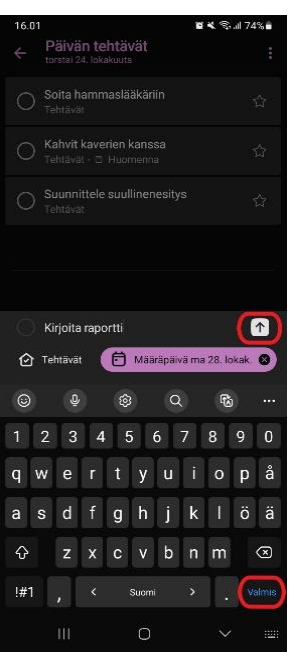

- Tehtävien hallinta:
  - Kaikki luodut tehtävät näkyvät nyt valitussa luettelossa.
  - Voit merkitä tehtävän tärkeäksi painamalla tähteä. Tärkeät tehtävät siirtyvät luettelon yläosaan.

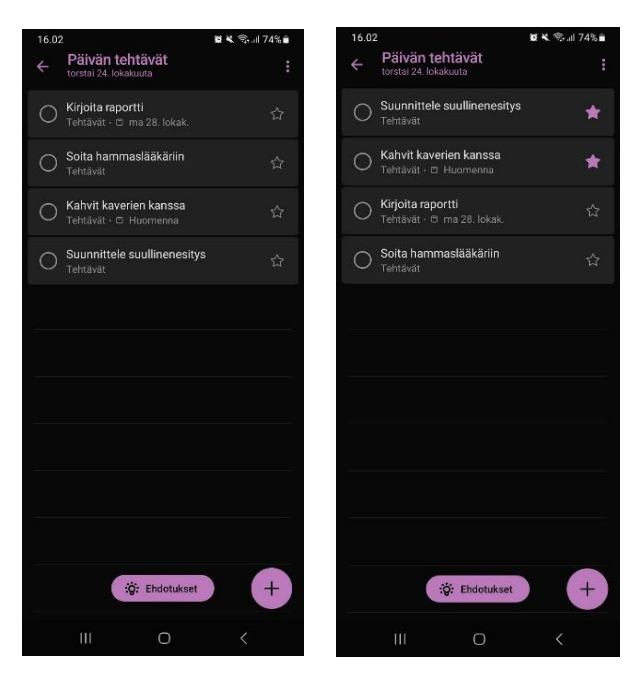

- Kun tehtävä on suoritettu, voit **merkitä sen valmiiksi**, jolloin se siirtyy luettelon alaosaan valmiiden tehtävien listaan.
- Tehtävät eivät poistu listalta automaattisesti, ellei niitä poisteta. Päivän tehtävät -luettelossa valmiit tehtävät poistuvat seuraavaan päivään mennessä.

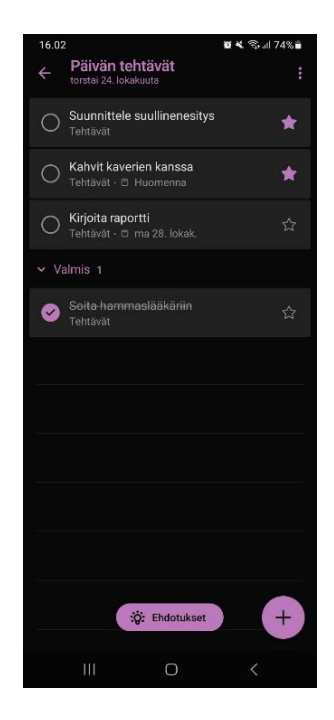

# Älykkäät luettelot To Do -sovelluksessa

Microsoft To Do -sovelluksessa tehtävät näkyvät eri valmiiksi luoduissa älykkäissä luetteloissa, joihin ne järjestellään ominaisuuksiensa mukaan.

- Tärkeä-luettelo:
  - Tähdellä merkityt tehtävät siirtyvät Tärkeä-luetteloon.

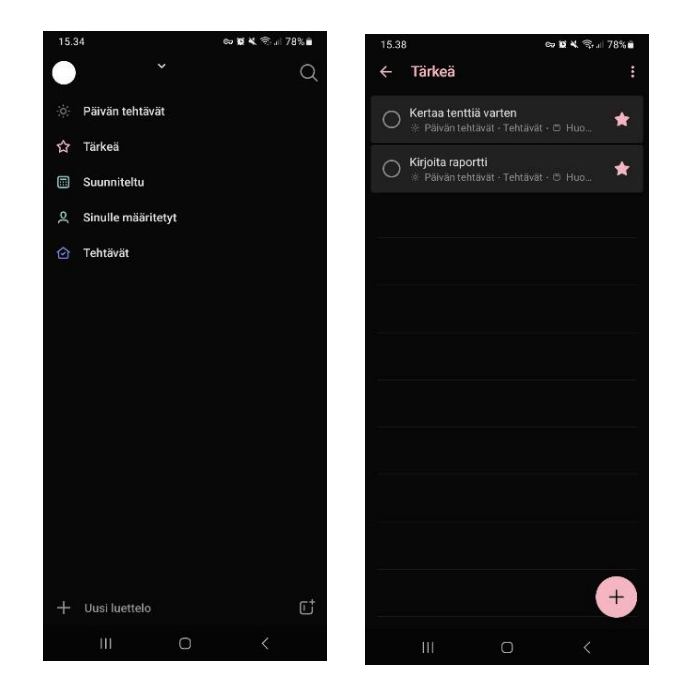

#### • Suunniteltu-luettelo:

- Suunniteltu-luettelo näyttää kaikki tehtävät järjestettyinä määräpäivän mukaan, esimerkiksi viikon tehtävät.
- Voit muokata tämän luettelon asetuksia tarpeidesi mukaan.
- Tehtävät-luettelo:
  - Tehtävät-luettelo näyttää kaikki sovelluksessa luodut tehtävät.

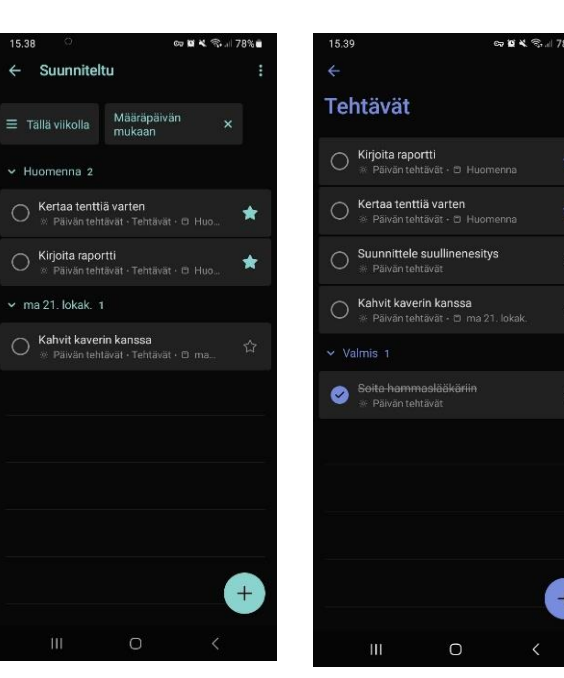

- Päivän tehtävät -luettelo:
  - Näyttää kaikki päivän olennaiset tehtävät.
  - Päivän tehtävät -luettelon alaosassa on Ehdotuksiapainike, jonka avulla voit lisätä vanhoja tehtäviä takaisin tähän luetteloon.

| 15.59                 | 🕼 🛰 🕾 л 74% 🖬 | 15.58                    | 🗑 🛠 🕾 🗐 74% 🖥 |
|-----------------------|---------------|--------------------------|---------------|
| ÷                     | :             | $\leftarrow$             |               |
|                       |               | Distant taktisist        |               |
| Paivan tehtavat       |               | Palvan tentavat          |               |
| torstai 24. lokakuuta |               | torstal 24. lokakuuta    |               |
|                       |               |                          |               |
|                       |               |                          |               |
|                       |               |                          |               |
|                       |               |                          |               |
|                       |               |                          |               |
|                       |               |                          |               |
| ·                     | ¥             |                          |               |
|                       |               |                          |               |
|                       |               |                          |               |
|                       |               |                          |               |
| ÷                     |               | · · · · ·                |               |
|                       |               |                          |               |
|                       |               | Päivältä keskiviikko 16. | lokak.        |
|                       |               |                          |               |
| C                     |               | C Tee projekti           |               |
|                       |               |                          |               |
|                       |               | C Kirjoita raportti      | +             |
|                       |               | U Tehtävät + 0/1 + ★ p   |               |
|                       |               |                          |               |
| ; Č: Ehdotukset       |               | Aiemmin                  |               |
|                       |               |                          |               |
|                       | ,             | Wakata Isaasa            |               |
|                       | 5             |                          |               |

# Tehtävän muokkaaminen Microsoft To Do -sovelluksessa

Voit muokata tehtävän tietoja ja asetuksia avaamalla tehtävän luettelossa.

- Avaa tehtävä muokataksesi sitä:
  - Paina tehtävää avataksesi sen.
- Tehtävän muokkausmahdollisuudet:
  - Tehtävälle voit asettaa tai muokata seuraavia ominaisuuksia:
    - Vaiheiden lisääminen: Lisää tehtävään lisävaiheet, jotka voit tarvittaessa poistaa tai ylentää itsenäisiksi tehtäviksi.
    - Lisää/poista tehtävä luettelosta.
    - Muistutuksen lisääminen.
    - Määräpäivän asettaminen.
    - Tehtävän toistaminen.
    - Muistiinpanon lisääminen.

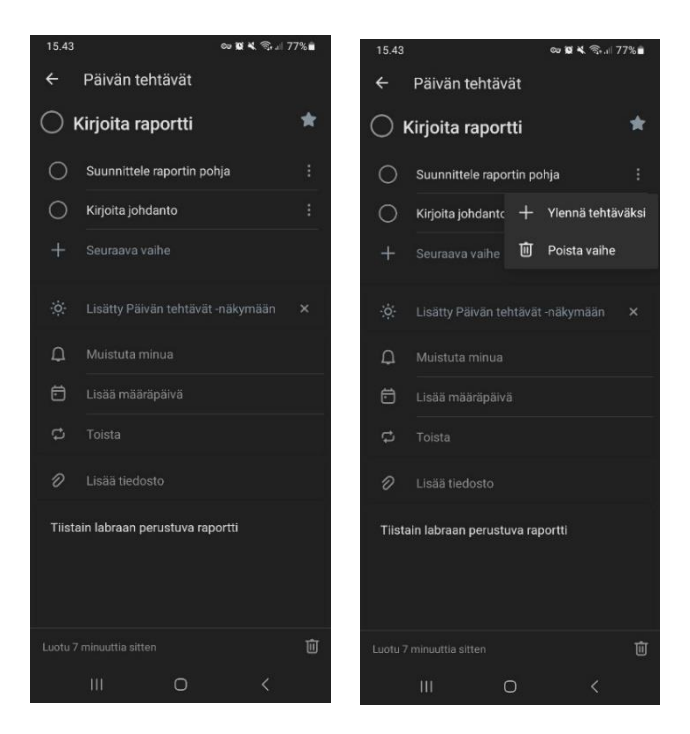

- Tehtävän poistaminen.
- Tehtävän muokkaaminen luettelossa:
  - Pitkään painamalla tehtävää voit nopeasti muokata esimerkiksi määräpäivää tai poistaa tehtävän suoraan luettelosta.

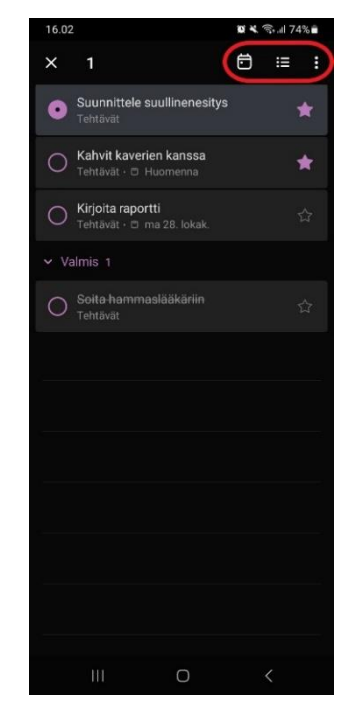

### Uuden luettelon luominen

Voit luoda uuden luettelon tehtäviesi järjestämiseen ja jakamiseen.

- Luo luettelo:
  - Päänäkymän vasemmassa alareunassa on vaihtoehto Uuden luettelon luomiseksi.

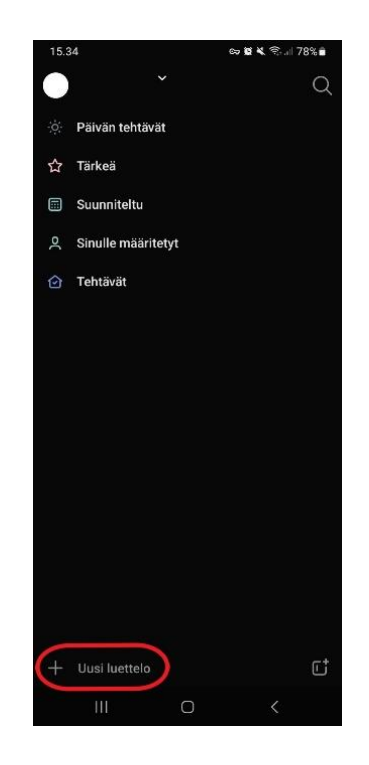

- Määritä luettelon asetukset:
  - Nimeä luettelo ja valitse sille väri.
  - Halutessasi voit jakaa luettelon muiden kanssa ja kutsua muita henkilöitä mukaan.

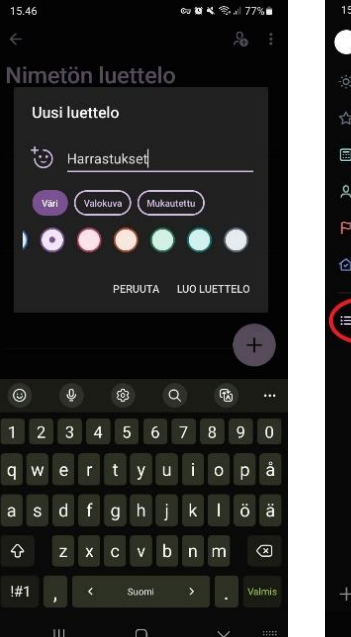

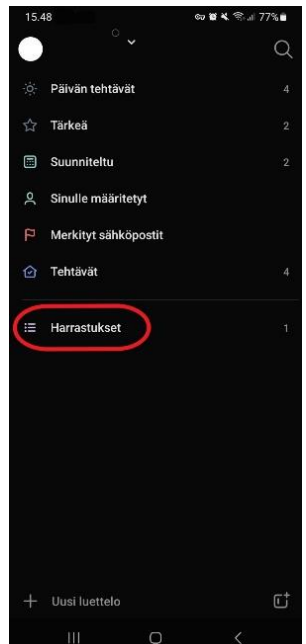

#### • Luettelon käyttö:

 Uusi luettelo toimii kuten muutkin luettelot ja integroituu automaattisesti älykkäisiin luetteloihin. Näin uuteen luetteloon lisätyt tehtävät näkyvät myös älykkäissä luetteloissa, kuten Suunniteltuluettelossa.

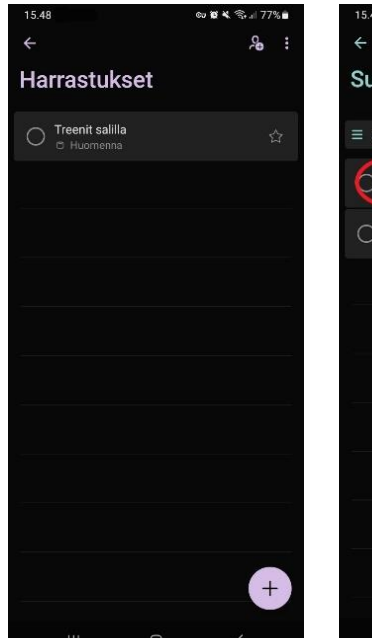

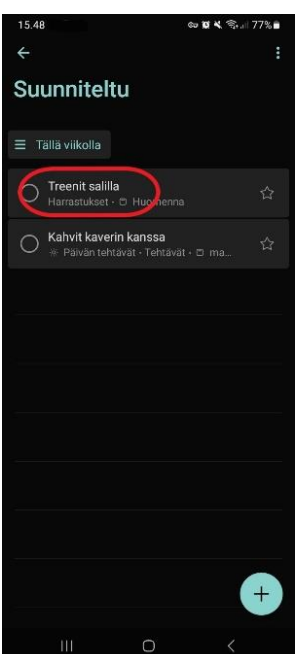

# Ryhmän luominen

To Do -sovelluksessa voit luoda ryhmiä järjestääksesi luettelosi selkeämmin.

- Luo ryhmä:
  - Päänäkymän vasemmassa alakulmassa on vaihtoehto Uuden ryhmän luomiseksi.
  - Anna ryhmälle nimi.

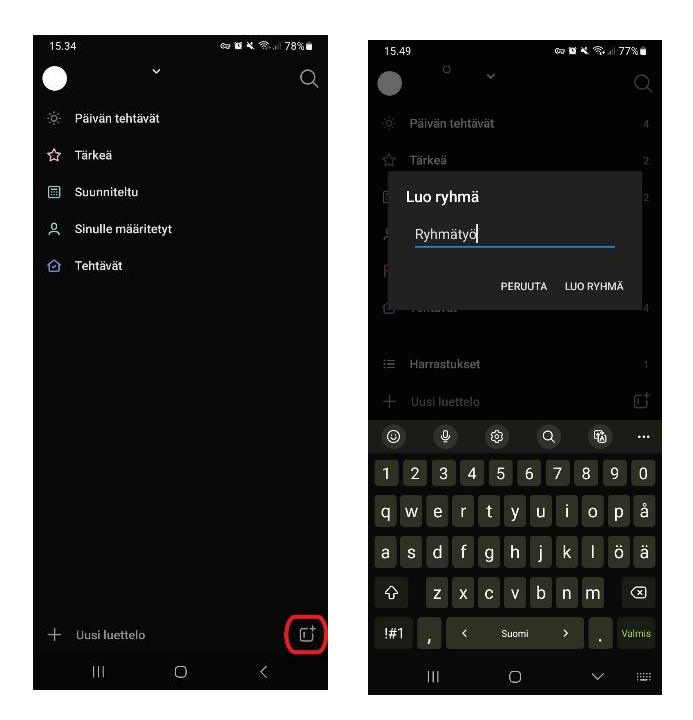

### Ryhmän ominaisuudet:

- Lisää tai poista luetteloita:
  - Lisää luettelo ryhmään painamalla plussamerkkiä.
- Uudelleennimeä ryhmä:
  - Voit vaihtaa ryhmän nimen milloin tahansa.
- Poista ryhmän ryhmittely:
  - Halutessasi voit poistaa ryhmittelyn ja palauttaa luettelot erillisiksi.

|         |         |                | ə 🗑 ¥ 📚 🖬 7    | 77% 🖬   | 15.5 | 1      |           |           | © 1    | 1 ×  |
|---------|---------|----------------|----------------|---------|------|--------|-----------|-----------|--------|------|
|         |         |                |                | Q       | ۲    |        |           |           |        |      |
| Päivän  | tehtäv  | ät             |                | 4       |      |        |           |           |        |      |
| Tärkeä  |         |                |                | 2       |      |        |           |           |        |      |
| Suunnit | teltu   |                |                | 3       |      |        |           |           |        |      |
| Sinulle | määrit  | letyt          |                |         |      |        |           |           |        |      |
| Merkity | rt sähk | öpostit        |                |         |      | Valits | e lisättä | vät tai j | poiste | ttav |
| Tehtävä | it      |                |                | 4       |      | :=     | Horroetu  | koot      |        |      |
| Harrast | ukset   |                | c              | 1       |      |        | Ryhmäty   | rö        |        |      |
| hmätyö  |         | Lisää tai pois | sta luetteloit | ta      |      |        |           | PE        | RUUTA  | v    |
|         | dэ      | Nimeä ryhm     | ä uudelleen    |         |      |        |           |           |        |      |
|         | 0       | Poista luette  | loiden ryhm    | iittely |      |        |           |           |        |      |
|         |         |                |                |         |      |        |           |           |        |      |
|         |         |                |                |         |      |        |           |           |        |      |
| Uusi lu | ettelo  |                |                | ¢       |      |        |           |           |        |      |
|         |         | 0              |                |         |      |        |           | 0         |        |      |

# Teemojen muokkaaminen

Voit mukauttaa jokaisen luettelon ulkoasua valitsemalla sille yksilöllisen teeman.

- Avaa teeman muokkaus:
  - Siirry luettelon oikeassa yläkulmassa olevaan valikkoon ja valitse Vaihda teema.

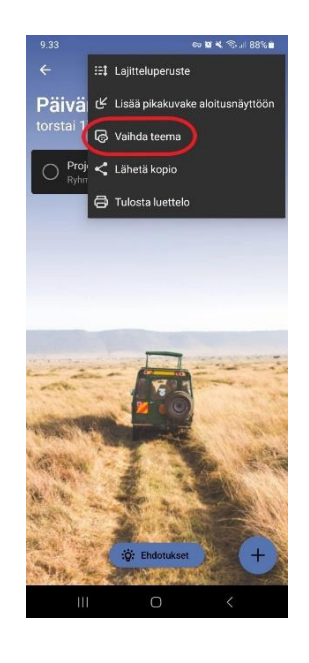

#### • Valitse tai mukauta teema:

 Voit valita teemaksi eri värejä, valokuvan tai mukautetun teeman, kuten oman valokuvasi.

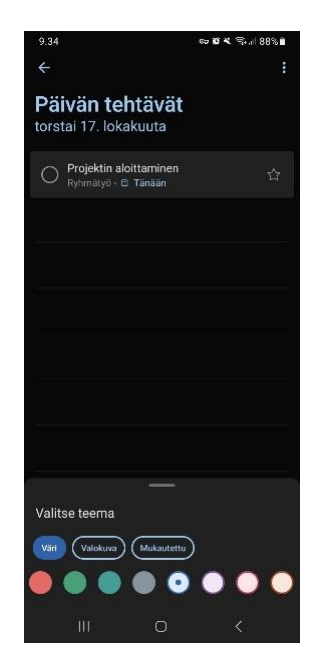

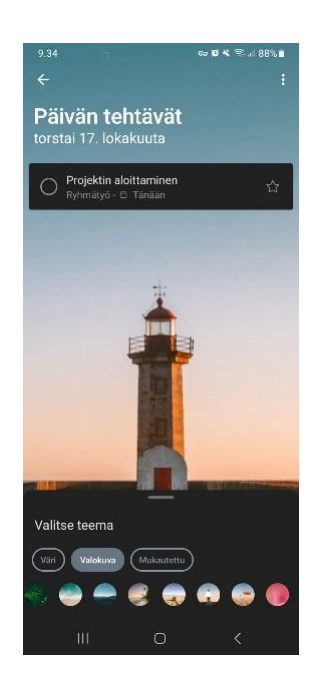

### Koko sovelluksen tilan muuttaminen

Voit käyttää sovellusta joko vaaleassa tai tummassa tilassa.

- Avaa asetukset:
  - Päänäkymässä valitse vasemmassa yläkulmassa oleva profiilikuvake ja siirry Asetuksiin.

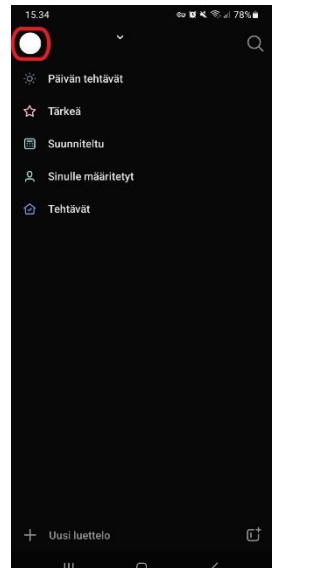

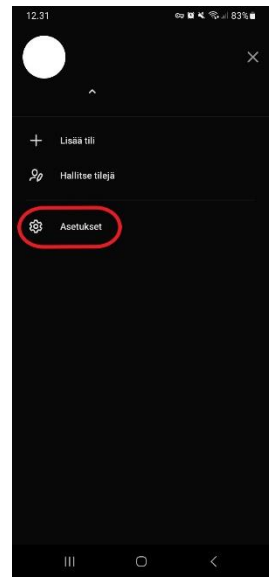

- Valitse teema:
  - Skrollaa asetuksissa alaspäin, kunnes löydät Teema-kohdan.
  - Valitse sovellukselle haluamasi teema (vaalea tai tumma).

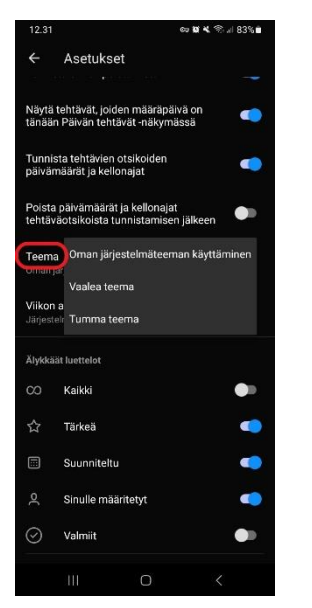

| 12.3 | 31                   | CO 10 4 10 11 83 | % <b>e</b> |
|------|----------------------|------------------|------------|
|      | ~                    |                  | Q          |
| ġ.   | Päivän tehtävät      |                  | 1          |
| ☆    | Tärkeä               |                  | 2          |
|      | Suunniteltu          |                  | 2          |
| Q    | Sinulle määritetyt   |                  |            |
| P    | Merkityt sähköpostit |                  |            |
| 0    | Tehtävät             |                  | 6          |
| im   | Harrastukset         |                  |            |
| Ryh  | mätyö                | :                | *          |
| :    | Ryhmätyö             |                  | 1          |
|      |                      |                  |            |
|      |                      |                  |            |
|      |                      |                  |            |
|      |                      |                  |            |
| +    | Uusi luettelo        |                  | IU I       |

III

# Hakukenttä

Microsoft To Do -sovelluksessa voit helposti etsiä eri tehtäviä, vaiheita ja muistiinpanoja kaikista luetteloista.

- Hakukentän sijainti:
  - Hakukenttä löytyy päänäkymän yläreunasta.

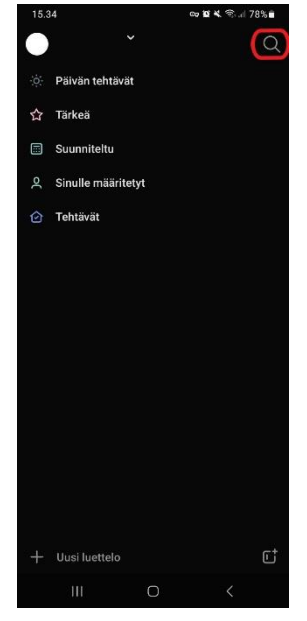

- Haun tekeminen:
  - Kirjoita hakukenttään hakusana tai käytä hakukentän vieressä olevaa mikrofonia puheentunnistusta varten.
- Hakutulosten rajaaminen:
  - Voit piilottaa valmiit tehtävät hakutuloksista. Tämä onnistuu hakunäkymän oikeassa yläreunassa olevasta valikosta.

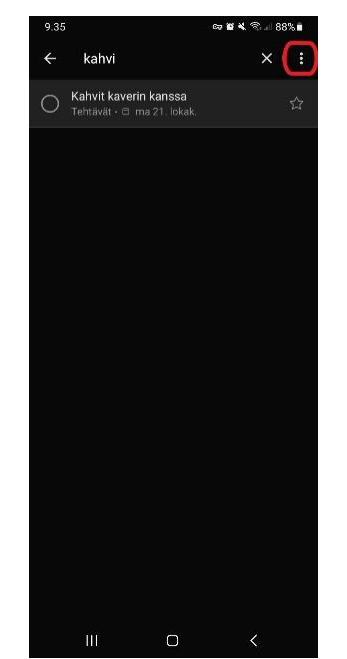

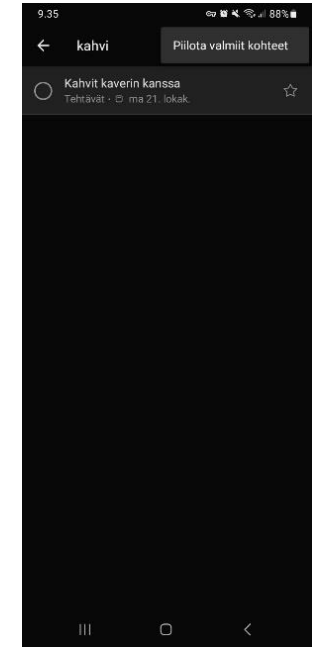

# Pienen To Do -tehtävälistan lisääminen alkunäytölle

Voit lisätä To Do -tehtävälistan puhelimen alkunäytölle, jolloin tehtävät ovat helposti nähtävillä.

- Valitse sijainti alkunäytöllä:
  - Paina alkunäytön kohtaa, johon haluat lisätä tehtävälistan, kunnes saat esiin valikon.
- Valitse To Do -pienoisohjelma:
  - Valitse Pienoisohjelmat > To Do
    > Lisää.

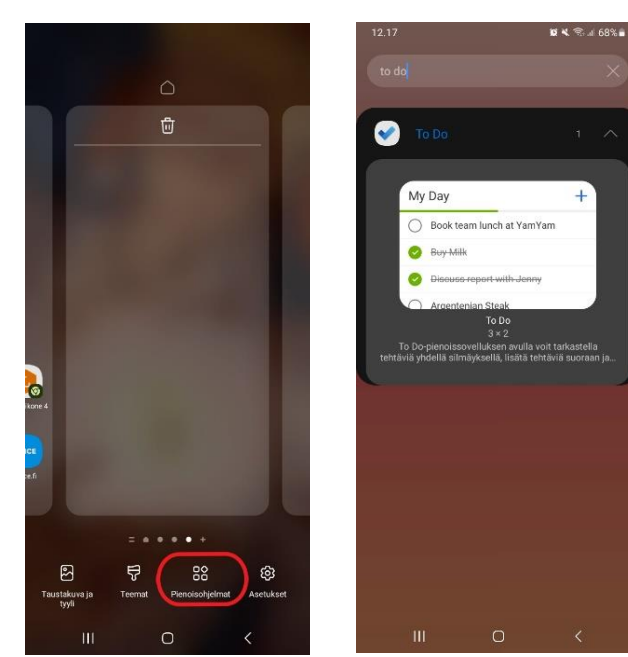

- Muokkaa kokoa ja sijaintia:
  - Voit siirtää listan haluamaasi kohtaan ja valita listalle sopivan koon.
  - Kun asettelu on valmis, sulje asetusikkuna painamalla ruudun ulkopuolelle.

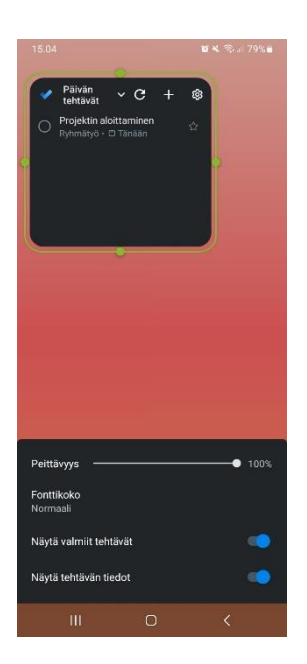

# Pienen To Do -tehtävälistan muokkaaminen alkunäytöllä

Alkunäytölle lisättyä tehtävälistaa voi muokata lähes samalla tavalla kuin pääsovellusta.

- Asetusikkunan avaaminen:
  - Paina tehtävälistan yläreunasta löytyvää asetuksetnappia. Tämä avaa asetusikkunan.

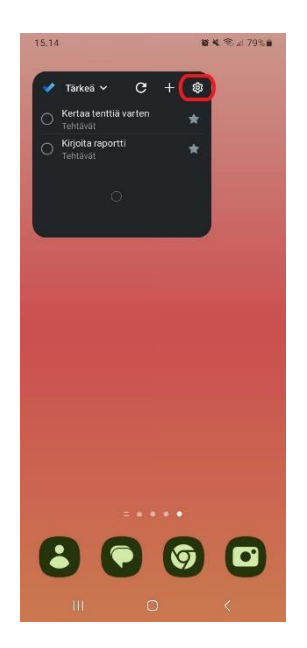

- Tehtävien lisääminen:
  - Paina yläreunassa olevaa plussamerkkiä lisätäksesi uuden tehtävän.
    - Uutta tehtävää luodessa voit määrittää mm. nimen ja määräajan. Paina Valmis-näppäintä luodaksesi tehtävän.
- Tehtävien muokkaaminen:
  - Paina luotua tehtävää muokataksesi sen tietoja. Tämä toimii samalla tavalla kuin pääsovelluksessa.

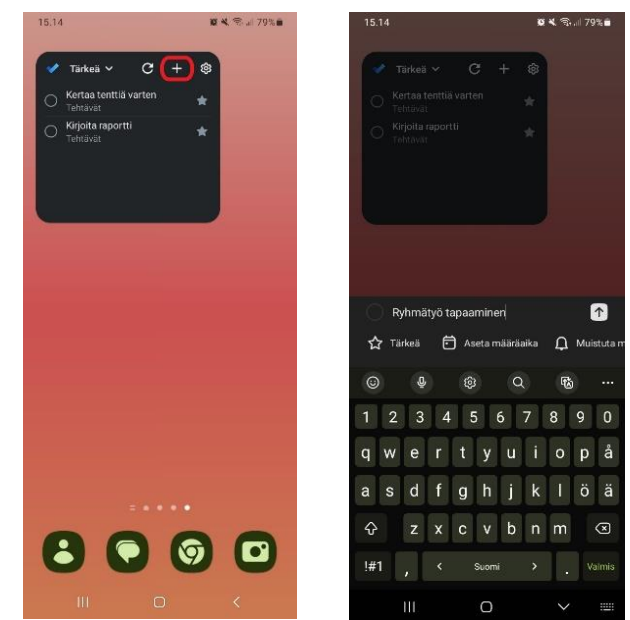

 Huom! Muokkaamisen jälkeen Takaisin-nappia painettaessa siirryt pääsovelluksen tehtävälistalle

#### • Luettelon vaihtaminen:

 Voit vaihtaa esillä olevaa luetteloa valitsemalla luettelon nimen läheltä löytyvän vaihtotoiminnon. Kaikki pääsovelluksen luettelot ovat valittavissa.

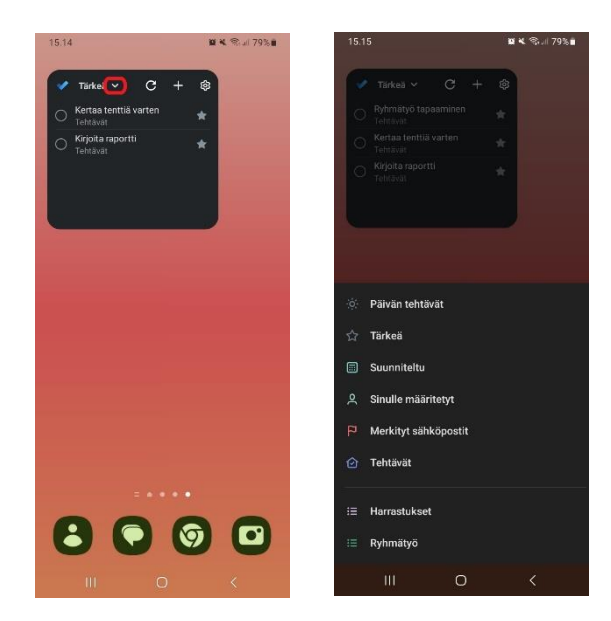

#### Ilmoitukset

To Do -tehtäviin voi asettaa muistutuksia, jotka näkyvät ilmoituksina puhelimellasi.

- Ilmoitusten salliminen:
  - Ilmoitukset eivät yleensä ole automaattisesti päällä, joten sovellukselle on annettava tarvittavat luvat:
    - Siirry puhelimen Asetukset > Ilmoitukset > Sovellusilmoitukset > To Do > Salli ilmoitukset.
    - Näissä asetuksissa voit myös määrittää ilmoitustyypin, esimerkiksi äänettömän ilmoituksen.

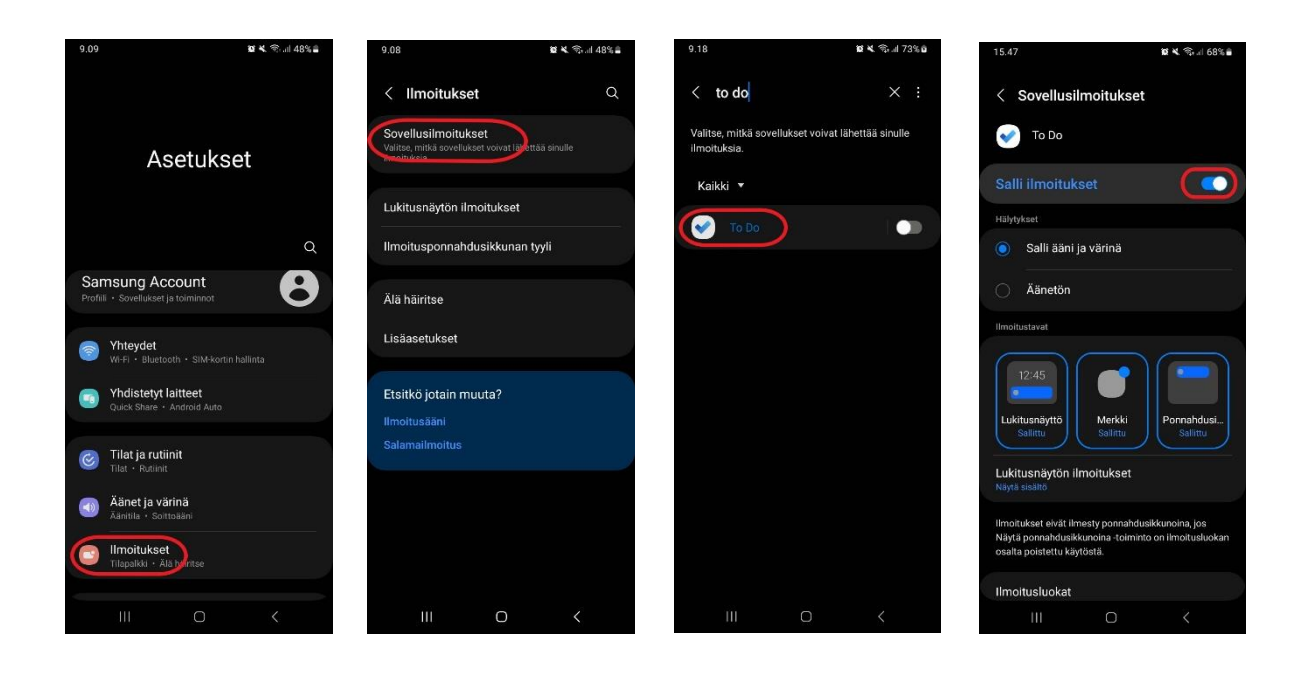

- Avaa tehtävä, jolle haluat asettaa muistutuksen, ja valitse muistutuksen päivämäärä ja aika.
  - Voit valita joko valmiin muistutusajan tai asettaa ajankohdan itse.

#### • Ilmoitusten näkyminen:

 Kun muistutusaika koittaa, ilmoitus näkyy puhelimellasi sovellusasetuksissa määrittämiesi ilmoitustyyppien mukaisesti.

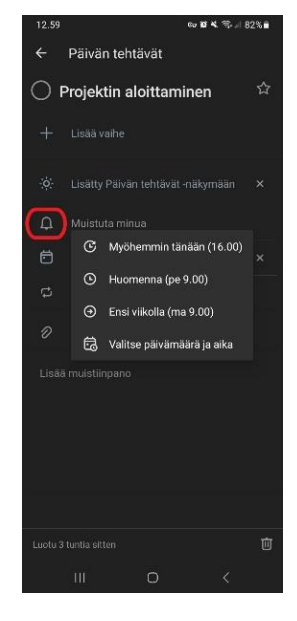

#### Löydät Microsoft To Do: Lists & Tasks-sovelluksen Google Play kaupasta:

https://play.google.com/store/apps/details?id=com.microsoft.todos&hl=fi

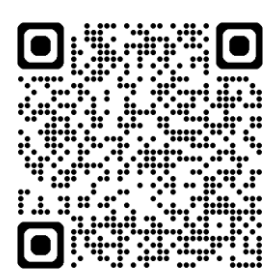